## **Pearson**

## NCCER

Acceder al contenido V.0625

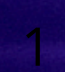

**El Centro Nacional de Educación e Investigación en Construcción (NCCER)** es el proveedor líder de educación en construcción para la industria y programas de educación técnica y profesional. En este artículo compartimos una breve guía para acceder al material desde D2L

 Ingresa a la siguiente dirección: <u>https://helatam.pearson.com/d2l/login</u>
 Inicia sesión con las credenciales que te entregaron

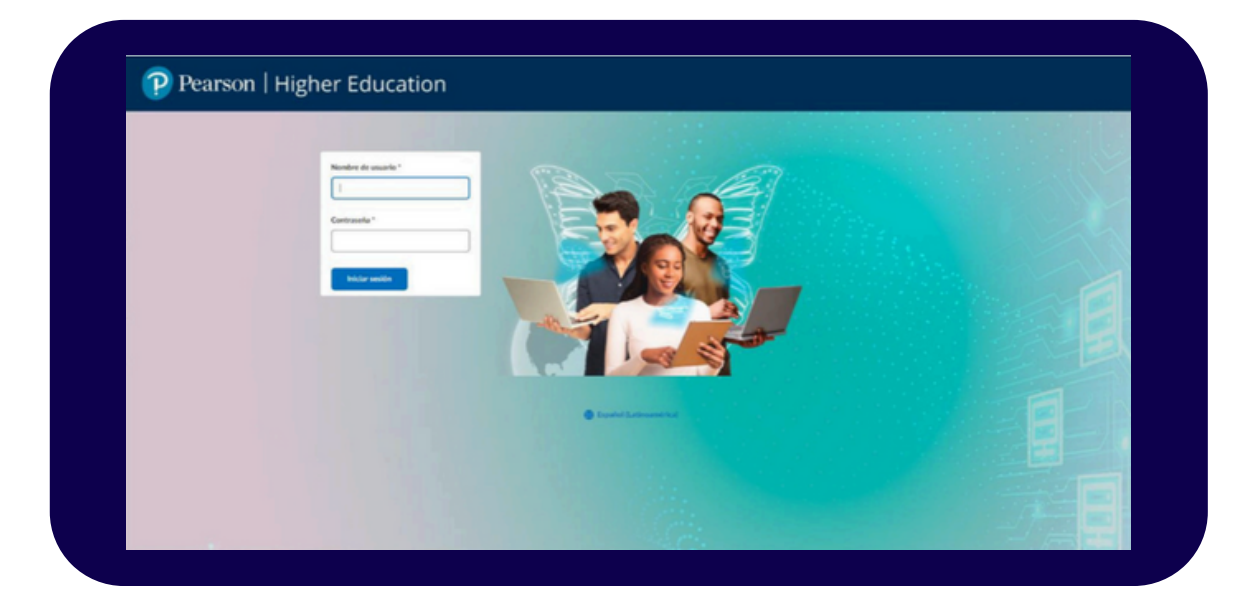

2. Una vez en tu cuenta, debes dar clic en **Seleccionar un curso.** 

| Contenido Cuestionarios Calendario     | Seleccionar un curso                |               |
|----------------------------------------|-------------------------------------|---------------|
|                                        |                                     | and the state |
| NCCER                                  | A state                             |               |
|                                        | and the second second second second |               |
| Componente Tabla de contenido visual 🖌 |                                     |               |

3. Selecciona tu curso.

| Contenido Cuestionarios Calendario   | A FFG Currículo Básico 23-05 - CO_FFG_23-05_A_CB               | Ŧ                     |
|--------------------------------------|----------------------------------------------------------------|-----------------------|
| and the second                       | A FFG Construcción de calderas N1 23-05 - CO_FFG_23-05_A_CDCN1 | ÷                     |
| NCCER                                | -                                                              |                       |
|                                      |                                                                | and the second second |
| Componente Tabla de contenido visual |                                                                |                       |

4. Selecciona **Vitalsource**.

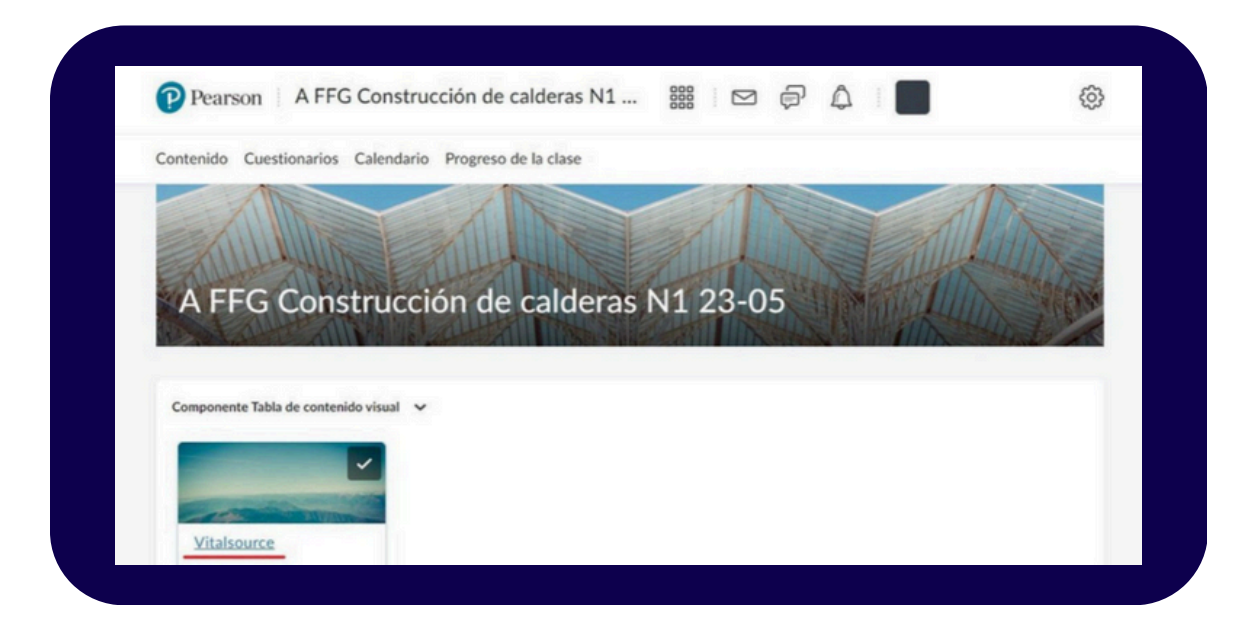

5. Selecciona el **Nombre del curso.** 

| Contenido Cuestio  | narios Caler | ndario Progreso de la clase |            |
|--------------------|--------------|-----------------------------|------------|
| Temas de búsqueda  | ٩            | Vitalsource 🗸               | 🔒 Imprimir |
| Marcadores         |              |                             |            |
| Cronograma del cu  | rso          | 100% 1 de 1 temas completos | 5          |
| Tabla de contenido | ~            | Construcción de calderas N1 | ~          |
| vitalsource        | ~            | -                           |            |

6. Te llevará a la plataforma **VitalSource**, donde puedes elegir *Continue without an Account* que te permitirá ir directo al contenido del libro o puedes llenar el campo de Email y continuarás a ingresar tus datos para la cuenta

| Welcome to<br>VitalSource  | Bookshelf Access Your Content Complete your account for the best reading and studying experience. Email |
|----------------------------|----------------------------------------------------------------------------------------------------|
| Construcción de calderas 1 | Continue<br>Continue without an Account                                                                 |
|                            | Powered by VitalSource                                                                                  |

**Importante**: Crear la cuenta te permitirá usar el uso completo de las herramientas de Vitalsource como guardar notas y la página en la que te quedaste, continuar sin cuenta es un proceso que no se puede revertir y no podrás hacer uso de ninguna herramientade la plataforma.

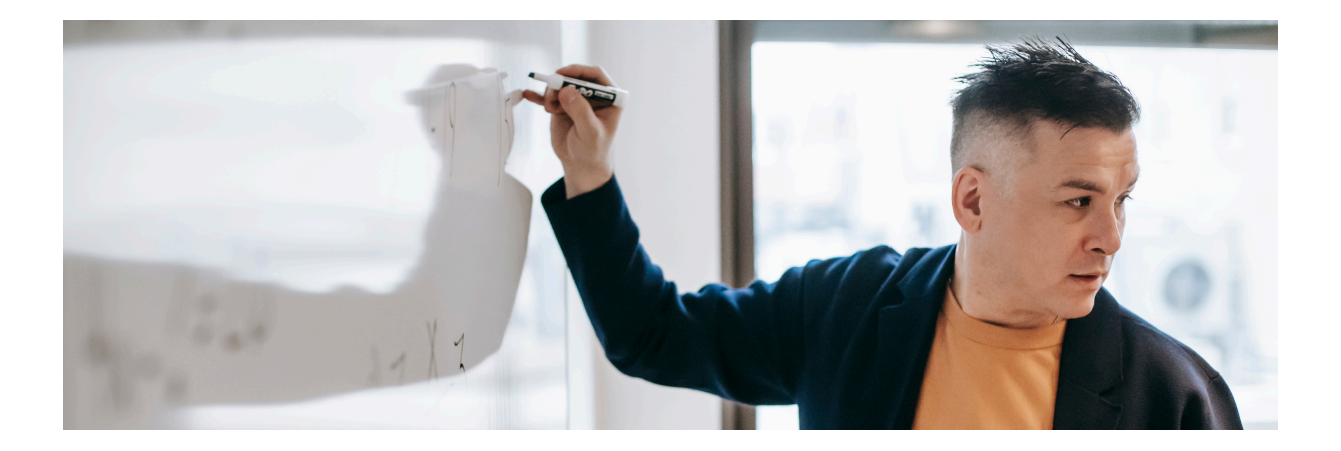

## Ayuda y soporte

Higher Education

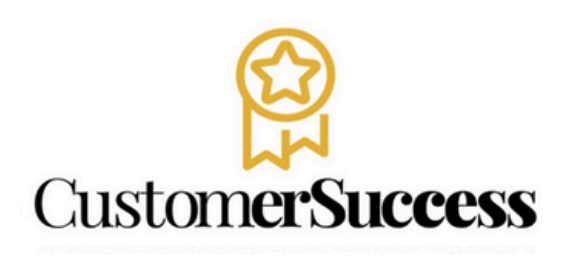

En caso de problemas en el **acceso** y/o **contenido** o necesidad de **apoyo técnico**, por favor, escribir a **hedsoporte@pearson.com** brindando la información necesaria para atender su caso: institución, username, producto , código de acceso y detalles del requerimiento (si es posible con captura de pantalla o video).

Las áreas de Customer Success estarán prestas para atender su solicitud.

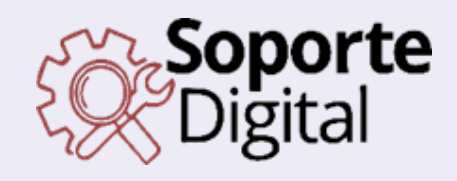

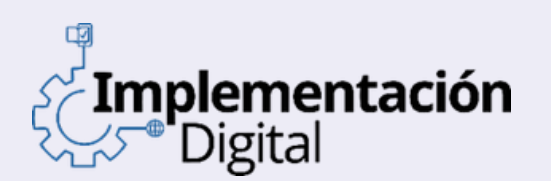

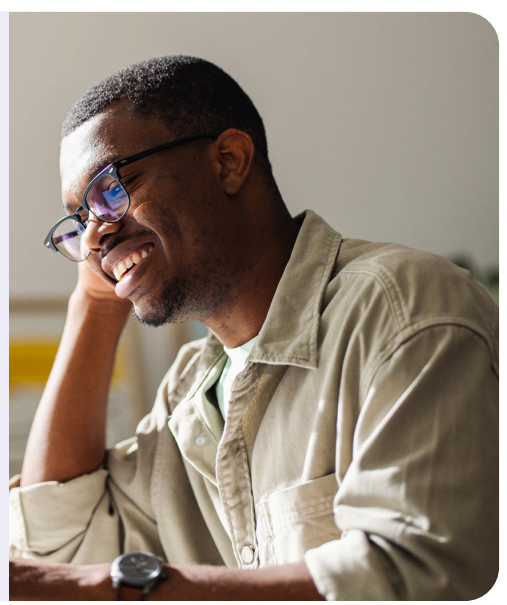

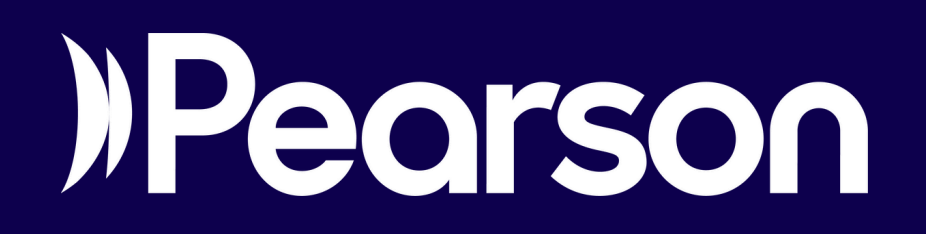